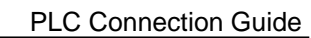

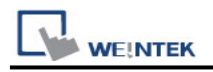

# **Automation Direct Productivity Series**

Supported Series: Automation Direct Productivity Series Website: https://www.lamonde.com/

## **HMI Setting:**

| Parameters   | Recommended         | Options                     | Notes |
|--------------|---------------------|-----------------------------|-------|
| PLC type     | Automation Direct F | Productivity Series         |       |
| PLC I/F      | RS485 2W            | RS232 / RS485 2W / Ethernet |       |
| Baud rate    | 9600                |                             |       |
| Data bits    | 8                   |                             |       |
| Parity       | Even                |                             |       |
| Stop bits    | 1                   |                             |       |
| PLC sta. no. | 1                   |                             |       |

# **Device Address:**

| Bit/Word | Device type                       | Format  | Range         | Memo                          |
|----------|-----------------------------------|---------|---------------|-------------------------------|
| В        | 0x                                | DDDDD   | 1 ~ 65535     | Output bit                    |
| В        | 0x_single_Bit                     | DDDDD   | 1 ~ 65535     |                               |
| В        | 0x_multi_coils                    | DDDDD   | 1 ~ 65535     |                               |
| В        | 0x_8bits_write                    | DDDDD   | 1 ~ 65535     |                               |
| В        | 1x                                | DDDDD   | 1 ~ 65535     | Input bit (read only)         |
| В        | 1x_single_Bit                     | DDDDD   | 1 ~ 65535     |                               |
| В        | 3x_bit                            | DDDDDdd | 100 ~ 6553515 | Input Register bit(read only) |
| В        | 4x_bit                            | DDDDDdd | 100 ~ 6553515 | Output Register bit           |
| В        | 6x_bit                            | DDDDDdd | 100 ~ 6553515 | Output Register bit           |
| В        | 0x_multi_coils                    | DDDDD   | 1 ~ 65535     | Write multiple coils          |
| W        | 3x                                | DDDDD   | 1 ~ 65535     | Input Register                |
| W        | 4x                                | DDDDD   | 1 ~ 65535     | Output Register               |
| DW       | 5x                                | DDDDD   | 1 ~ 65535     | 4x double word swap           |
| W        | 6x                                | DDDDD   | 1 ~ 65535     | 4x single word write          |
| DW       | 3x_Double                         | DDDDD   | 1 ~ 65535     | *Note1                        |
| DW       | 4X_Double                         | DDDDD   | 1 ~ 65535     | *Note1                        |
| W        | 4x string central                 | DDDDD   | 1 ~ 65535     | Convert the Central Europe    |
|          | europe                            |         |               | ASCII to Unicode.             |
| W        | 4x string central<br>europe (rev) | DDDDD   | 1 ~ 65535     |                               |

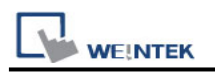

## **Import Tag:**

1. First write your Productivity Controller program in Productivity Suite...

| Image: Section of the Nonter section of the Nonter section of the Nonter section of the Nonter section of the Nonter Section Section Se                                                                                                    |      |
|----------------------------------------------------------------------------------------------------|------|
| 1     2     3     4     5     6     7     8     9     10     11       1     Start Button     Stort Button     Pront Goard     Back Goard     Motor Run       1     Image: Stort Button     Image: Stort Button     Image: Stort Button     Image: Stort Button     Image: Stort Button       1.1     Image: Stort Button     Image: Stort Button     Image: Stort Button     Image: Stort Button       1.2     Image: Stort Button     Image: Stort Button     Image: Stort Button     Image: Stort Button       2     Image: Stort Button     Image: Stort Button     Image: Stort Button     Image: Stort Button                                                                                                    |      |
| 1     Start Dutton     Stop Button     Pront Guard     Motor Run       1.1     Image: Start Dutton     Start Dutton     Start Dutton       1.2     Image: Start Dutton     Start Dutton       1.2     Start Dutton     Start Dutton       1.2     Start Dutton     Start Dutton       2     Start Dutton     Motor Starp       2     Start Dutton     Motor Starp       2     Start Dutton     Motor Starp                                                                                                    |      |
| 1     (SET)       1.1     Motor Supply Contactor       1.2     (SET)       2     Sap Button       2     Motor State                                                                                                    |      |
| 1.1     Motor Supply Contactor       1.2     (SET )       1.2     Sop Button Start Button       2     Motor Stopp       2     (SET )                                                                                                    |      |
| 1.1<br>1.2<br>Sop Button Start Button<br>2<br>Sop Button Start Button<br>Sop Start Button<br>Start Button<br>Start |      |
| 1.2 RUN FLAG<br>(SET )<br>Stop Button Start Button<br>2 Motor Stop<br>(SET )                                                                                                    |      |
| 1.2                                                                                                    |      |
| 2 Stop Button Motor Stop                                                                                                    |      |
| 2 91                                                                                                    |      |
|                                                                                                    |      |
| Prote Guard Back Guard Mittor Run                                                                                                    |      |
| 2.1 Note Single Contactor                                                                                                    |      |
| 2.2 (BT)                                                                                                    |      |
| RUNFLAG                                                                                                    |      |
| 2.3 (RST )                                                                                                    |      |
| PLIN FLAG TIMEP                                                                                                    | _    |
| 3 Time Up Preset Value Preset Current Value Cu                                                                                                    | ment |
| Donn Allow motion and the second second seco                                                                                                    |      |
| 3.1 Time Down > Preset Greater                                                                                                    |      |
| Run<br>Hul                                                                                                    |      |
| 3.2 Rest                                                                                                    |      |

2.If you're familiar with Productivity Suite, you no doubt know that you can define tags for your i/o, registers, timer values etc as you go making it a very intuitive controller to use. The Productivity tag database is accessed from the edit menu.

| File  | Edit | Setup CPU 1       | Tools Windo |
|-------|------|-------------------|-------------|
|       | 3    | Undo              | Ctrl+Z      |
| Apple | 2    | Redo              | Ctrl+Y      |
| 8     | +    | Cut               | Ctrl+X      |
|       | 3    | Сору              | Ctrl+C      |
|       |      | Paste             | Ctrl+V      |
|       |      | Tag Database      |             |
| 6-1   |      | R Tag Database    | Ctrl+K      |
|       |      | Select Rung       | >           |
|       |      | Insert            | >           |
|       |      | Delete            | >           |
|       |      | Force             | >           |
| -     |      | Erase with Cursor | >           |
| T     | 3.   | Find / Replace    | Ctrl+F      |
|       |      | Wire              | >           |
|       |      | Go To             | Ctrl+G      |

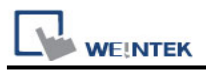

# WEINTEK PLC C 3.In this example, we're only looking at Discrete i/o, Integers & Booleans...

| Show All     | Decrete         | inputs  | Analog Input |              | System Da | ta (j | Booleans   |      | ) arch | e testo       | -10     | 2    | cher te | nto:  |         |         |
|--------------|-----------------|---------|--------------|--------------|-----------|-------|------------|------|--------|---------------|---------|------|---------|-------|---------|---------|
| Jourt.       | Depete          | Outputs | Analog Outpu | its 🗌 Pilets | Strings   | C     | Unused [/0 | P    | rente  | et texts      |         | 2    | ther to | ote - |         |         |
|              | Module S        | tetus   | Stuctures    |              |           |       |            | R    | Seard  | h Tag Names ( | Only    |      |         |       |         |         |
| Editor       |                 |         |              |              |           |       |            |      |        |               |         |      |         |       |         |         |
| Nane         | Type            | Sty T   | System ID    | 1/O Address  | Rovis     |       | Nun Chars  | Rein | 10     | Mod           | Med End | P.o. | £       | L.,   | +++ +++ | Lee     |
| Start Button | Discrete Input  |         | 00-0.1.1.1   | 01-0.1.1.1   |           |       |            |      |        |               |         |      |         |       |         | 51 .    |
| Stop Button  | Discrete Input  |         | DI-0.1.1.2   | 01-0.1-1.2   |           |       |            |      |        |               |         | ň    | ň       | E.    | Ĩ.      | 2       |
| Jog Forwa    | Discrete Input  |         | 00-0-1-1-3   | 01-0.1.1.3   |           |       |            |      |        |               |         | ī    |         | E.    | ñ       | - Ti -  |
| Jog Bades    | Discrete Input  |         | D0-0.1.1.4   | DE-0.1.1.4   |           |       |            |      |        |               |         | 10   |         | - Ei  | ä       | <b></b> |
| Front Guard  | Decrete Input   |         | 00-0.1.1.5   | 01-0.1.1.5   |           |       |            |      |        |               |         | 1 H  | n       | 8     | ñ       | - M     |
| Back Guard   | Decrete Input   |         | 00-0.1.1.6   | DI-0.1.1.6   |           |       |            |      |        |               |         | ī    | n       | - Ti  | ñ       | 22      |
| Clean Button | Discrete Input  |         | DI-0.1.1.7   | DI-0.1.1.7   |           |       |            |      |        |               |         | Ĭ    | ň       | E .   | ă       | - Fill  |
| Purge But    | Discrete Input  |         | D0-0.1.1.8   | 01-0.1-1.0   |           |       |            |      |        |               |         | Ē    | Ē       | E.    | ñ       | 1       |
| Motor Run    | Discrete Out    |         | 00-0.1.2.1   | 00-0.1.2.1   |           |       |            |      |        |               |         | Ö    |         | 6     |         | 12      |
| Motor Step   | Discrete Out    |         | 00-0.1.2.2   | 00-0.1.2.2   |           |       |            |      |        |               |         | 0    |         | 10    | a       | 123     |
| Motor For    | Discrete Out    |         | 00-0.1.2.3   | DO-0.1.2.3   |           |       |            |      |        |               |         | 10   | 10      | - E   |         | 101     |
| Motor Rev    | Discrete Out    |         | DO-0.1.2.4   | 00-0.1.2.4   |           |       |            |      |        |               |         | Ē    |         | - E   | ă       | 10 H    |
| Alarm Sou    | Discrete Out    |         | DO-0.1.2.5   | 00-0.1.2.5   |           |       |            |      |        |               |         | Ĩ    |         | E.    |         | 1 E I   |
| Motor Sup    | Discrete Out    |         | 00-0.1.2.6   | 00-0.1.2.6   |           |       |            |      |        |               |         |      |         |       |         | 1       |
| Warning L    | Discrete Out    |         | 00-0.1.2.7   | 00-0.1.2.7   |           |       |            |      |        |               |         |      |         |       |         |         |
| Purge Pul    | Discrete Out    |         | 00-0-1-2-8   | DO-6.1.2.8   |           |       |            |      |        |               |         |      |         |       |         | 0       |
| RUN FLAG     | Boolean         |         | C-000001     |              |           |       |            |      | D      |               |         |      |         |       |         | 2       |
| Current      | Driteger, 32.88 |         | \$32-000001  |              |           |       |            |      | 0      |               |         |      |         | 0     | E -++   | 2       |
| Equal        | Boolean         |         | C-000002     |              |           |       |            |      |        |               |         |      |         |       |         | 2       |
| Granter      | Replacet        |         | C-000001     | -            |           | -     |            | -    |        |               | _       | n    | 1       |       |         | No. Y   |

4. You can manually assign Modbus addresses to the required elements...

Or you can select them all and Auto-assign them. Select the first line, hold down "Shift" and use the down arrow to select...

| Show All      | Discrete            | Inputs           | Analog Input | s 🛛 Integers  | System 0 | ieta 🖂 | Booleans   |     | carcher tes | de .             |       | etter 1 | et>   |          |     |
|---------------|---------------------|------------------|--------------|---------------|----------|--------|------------|-----|-------------|------------------|-------|---------|-------|----------|-----|
| Smert         | Decrete             | Outputs<br>Setue | Analog Outp  | uts [] flaets | Strings  | C      | Unused L/O | N N | Search Tag  | to<br>Nones Only | 0     | order 1 | ati ( |          |     |
| Editor        |                     |                  |              |               |          |        |            |     |             |                  |       |         |       |          |     |
| Name          | Type                | Str 7            | System ID    | L/O Address   | Rove     |        | Num Chwrs  | Re  | in          | Mod Mod          | End P | L       | L     |          | Lee |
| Start Rotters | Decrete Input       |                  | 06-0.1.1.1   | 01-0.1.1.1    |          |        |            |     |             |                  |       |         |       | 1        | P   |
| Stop Button   | Discrete Stput      |                  | 06-0-1-1-2   | 01-0.1.1.2    |          |        |            |     |             |                  |       |         |       | <b>M</b> | PI  |
| Top Preva     | Discription Install | 1                | 0040.1.1.3   | 01-0.1.1.3    |          |        |            |     |             |                  |       |         |       |          |     |
| Jog Backer    | Discrete Input      |                  | 00-0.1.1.4   | 01-0.1.1.4    |          |        |            | -   |             |                  |       |         |       |          |     |
| Front Guard   | Discrete Input      |                  | 00-0-1-1-3   | 01-0-1-1-5    |          |        |            |     |             |                  |       |         |       |          |     |
| Back Guard    | Discrete Input      |                  | D0-0.1.1.8   | 00-0-1-1-6    |          |        |            |     |             |                  |       |         |       |          |     |
| Cean Button   | Discrete Input      |                  | 00.0.1.1.7   | 010117        |          |        |            |     |             |                  |       |         |       |          |     |
| Furge But     | Discrete Pour       |                  | DG-0.1.1.8   | 01-01.18      |          |        |            |     |             |                  |       |         |       |          |     |
| Noter Furt    | Discreter Out       |                  | 00-0.1.2.1   | DG-6.1.2.1    |          |        |            |     |             |                  |       |         |       |          | P   |
| Motor Step    | Danete Out          |                  | 0040.1.2.2   | 00-0.1.7.7    |          |        |            |     |             |                  |       |         |       |          | 2   |
| Note For      | Danete Out          |                  | 0048.1.2.3   | 00-6.1.3.3    |          |        |            |     |             |                  |       |         |       |          |     |
| Holor Rev     | Distrete Out        |                  | DO-0.1.2.4   | 00-0.1.2.4    |          |        |            |     |             |                  |       |         |       |          |     |
| Alarm Sou     | Discrete Out        |                  | 00-0.1.2.5   | 00-0-1-2.5    |          |        |            |     |             |                  | 1 6   |         |       |          |     |
| Motor Sup     | Discrete Out        |                  | 00-0.1.2.6   | DO-0.1.2.6    |          |        |            |     |             |                  | 0     |         |       |          | 12  |
| Warning L     | Discrete Out        |                  | 00-0.1.2.7   | DO-0.1.2.7    |          |        |            |     |             |                  | - C   |         | 0     |          | 107 |
| Purge Pul     | Decrete Out         |                  | 00-0.1.2.8   | DO-0.1.2.8    |          |        |            |     |             |                  | 10    |         |       |          |     |
| RUN PLAG      | Doolean             |                  | C-000001     |               |          |        |            |     |             |                  | 0     |         |       |          | 12  |
| Current       | Integer, 32 Bit     |                  | 532-000001   |               |          |        |            |     | 0           |                  |       |         |       | -++      |     |
| Equal         | Boolean             |                  | -C-000002    |               |          |        |            |     |             |                  |       |         |       |          | E.  |
| Greater       | Rivelent.           |                  | C-000001     | 1             |          |        | _          | -   | -           |                  |       |         |       | -        | 27  |

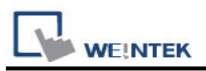

5. To quickly select all a useful shortcut is to use CTRL, Shift and down arrow.... or use "CTRL" + "A".

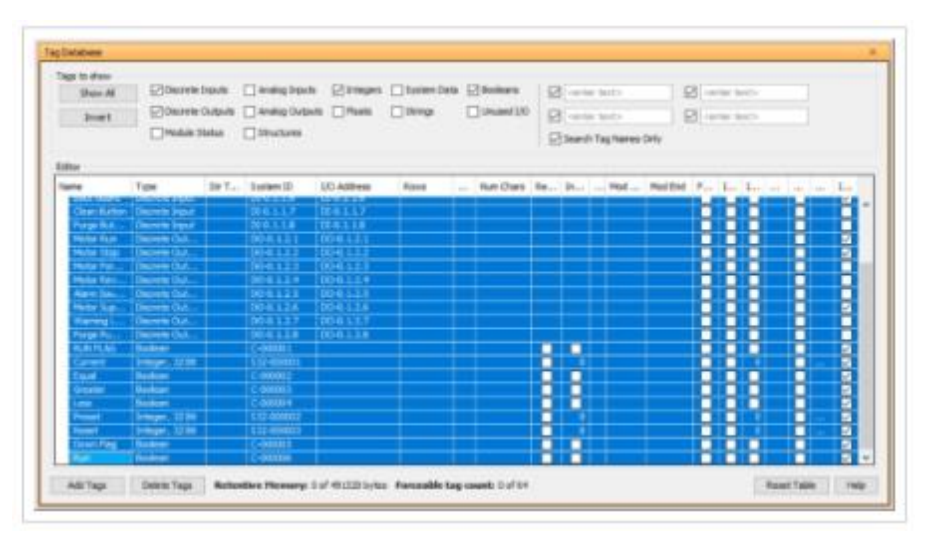

6. To Auto Assign Modbus addresses, right click in the "Mod Start" column and select "Auto Assign Selected Modbus Addresses".

| Dan M<br>Dan M          | Dente 1                   | Inpute Canadaga<br>Outpute Canadaga<br>Natura Canadaga<br>Natura Canadaga | ava ⊇toqui<br>Nava ⊡tura<br>N | Dates Date | Convertion      |        | nin hala<br>nin hala<br>nih Tag Nama                                                                            | ∰ -eneriest                                                                                                    |
|-------------------------|---------------------------|---------------------------------------------------------------------------|-------------------------------|------------|-----------------|--------|----------------------------------------------------------------------------------------------------|----------------------------------------------------------------------------------------------------|
| idior .                 | Total                     | Nr.T                                                                      | 10 Alltern                    | Aure       | . Nor-Chart     | 4a. 21 | . Mail                                                                                                    | with to be be a single                                                                                                    |
| Transfer of the         | Contraction in succession |                                                                           | 100000                        |            | -               |        |                                                                                                    |                                                                                                    |
| A COLUMN TWO IS NOT     | Sharrow Parent            |                                                                           |                               |            |                 |        |                                                                                                    | Delate celected tags                                                                                                    |
| And other               | Tableting Links           | 10000110                                                                  |                               |            |                 |        |                                                                                                    | Characteristic de la de la desta de la desta de la desta de la desta de la desta de la desta de la desta de la de la de |
| and the second second   | Discourse Data            | 800111                                                                    | 10161123                      |            |                 |        | -                                                                                                    | Char Sencing Modeus Addresss                                                                                                    |
| and the second second   | Dennie Ora                | 10010 112                                                                 | 006131                        |            |                 |        |                                                                                                    | Auto Assign Selected Medicus Addresses                                                                                                    |
| Inches from             | Design Date               | 06411                                                                     | 004124                        |            |                 |        |                                                                                                    | CONTRACTOR OF TAXABLE PROPERTY.                                                                                                    |
| ALC: UNK                | Desire Out                | 201011                                                                    | 006123                        |            |                 |        |                                                                                                    |                                                                                                    |
| No. of Concession, Name | Internation Co.d.         | 1015112                                                                   | 006144                        |            |                 |        |                                                                                                    |                                                                                                    |
| Stateday 1              | Manufer Dut.              | 100111                                                                    | 004117                        |            |                 |        |                                                                                                    |                                                                                                    |
| Form Pro-               | Desire D.A.               |                                                                           | 004138                        |            |                 |        |                                                                                                    |                                                                                                    |
| BUBHILING.              | Billion .                 |                                                                           |                               |            |                 |        | 3 10 1000                                                                                                    |                                                                                                    |
| Caract                  | Tringer, LTHE             |                                                                           |                               |            |                 |        |                                                                                                    |                                                                                                    |
| Cane                    | BARRAR .                  | C-BRANKED                                                                 | x11 x                         |            |                 | OIC    | A REAL PROPERTY.                                                                                                |                                                                                                    |
| area to:                | Barbaro .                 |                                                                           |                               |            |                 | COLC.  | A DECISION OF                                                                                                   |                                                                                                    |
| 1 mm                    | 20440                     |                                                                           |                               |            |                 | ICHC.  | 100                                                                                                    |                                                                                                    |
| Protect li              | Dringer, LUBR             | 11.1                                                                      | 2.                            |            |                 |        |                                                                                                    |                                                                                                    |
| Report 1                | Breager, 12150            | 112-6060                                                                  |                               |            | And Descent of  | HCH10  | 9                                                                                                    |                                                                                                    |
| COLUMN PROFESSION       | Robber                    | (CONSIST                                                                  | and the second second         |            | and increase of | OIC    | A COLUMN                                                                                                    | 000 0-0                                                                                                    |
|                         |                           |                                                                           |                               |            |                 | -      | the second second second second second second second second second second second second second second second se |                                                                                                    |

7. Populated Tag address table...

| lage to dress<br>Sings All<br>Divert                                                                                                    |                                                                                                    | ngunis<br>Angunis<br>Wilas | <ul> <li>Analog brow</li> <li>Analog Duty</li> <li>Diturbatis</li> </ul>                                                                                                    | s ⊵trayes<br>da ⊡fixes                                                                                                    | _bater (a<br>_beep | • 0 | 3 Auditoria<br>] Universit (10 | 101 101 101 | )<br>)<br>) <b>her</b> ef | Tag Names                                                                                                    | i i<br>i<br>i  | 8    | i balla |      |     |
|----------------------------------------------------------------------------------------------------|----------------------------------------------------------------------------------------------------|----------------------------|----------------------------------------------------------------------------------------------------|----------------------------------------------------------------------------------------------------|--------------------|-----|--------------------------------|-------------|---------------------------|----------------------------------------------------------------------------------------------------|----------------|------|---------|------|-----|
| lidter                                                                                                    | Tor                                                                                                    | tert.                      | Lanes (D                                                                                                    | SC Athen                                                                                                    | Albert .           |     | No.Cast                        | ia.         | 14.1                      | -                                                                                                    | Rentford       |      | 1.1     | 1.01 |     |
| Real Property lies                                                                                                    | the second second                                                                                                    | _                          | The cills                                                                                                    | The Party of the Party of the P |                    |     |                                | -           | -                         | The Rest of Lot of Lot | -              | 5-65 | -       | -    |     |
| Contra Salar                                                                                                    | Comments States                                                                                                    |                            | THE LL                                                                                                    | TRALL 17                                                                                                    |                    |     |                                |             |                           | 1000007                                                                                                    | 100.000        | 5-65 |         |      | -   |
| and the second                                                                                                    | Concernence of the                                                                                                    |                            | 100001110                                                                                                    | DOM: N D                                                                                                    |                    |     |                                |             |                           |                                                                                                    | and the second | 5-03 |         | - 14 | -   |
| The second second                                                                                                    | Concession of the local division of the local division of the loca |                            | 1000-141                                                                                                    | 10000000                                                                                                    |                    |     |                                |             |                           |                                                                                                    |                | 5-65 | -0-0    | - M. |     |
| and the second second                                                                                                    | Concession of the local division of the local division of the loca |                            | 1000                                                                                                    | The second second                                                                                                    |                    |     |                                |             |                           |                                                                                                    | -              |      |         |      | -   |
| Renter Ser.                                                                                                    | Descent last                                                                                                    |                            | 10031-011                                                                                                    | DOBLET                                                                                                    |                    |     |                                |             |                           |                                                                                                    | and the second |      |         |      | -   |
| Alarm Tel.                                                                                                    | Description (Sec.)                                                                                                    |                            | 1003111                                                                                                    |                                                                                                    |                    |     |                                |             |                           |                                                                                                    | -              |      |         |      |     |
| Matter Sep.                                                                                                    |                                                                                                    |                            | 00 a 1.2 a                                                                                                    | 004114                                                                                                    |                    |     |                                |             |                           |                                                                                                    | and the second | 2-22 |         |      |     |
| dament                                                                                                    | Desire Out                                                                                                    |                            |                                                                                                    |                                                                                                    |                    |     |                                |             |                           |                                                                                                    | 000007         |      |         |      | 10  |
| Takan Pala                                                                                                    | Description                                                                                                    |                            | ISS. III                                                                                                    | DOBLER                                                                                                    |                    |     |                                | -           |                           | (and the                                                                                                    |                |      |         |      | -   |
| 10.0111.00                                                                                                    | - Barman                                                                                                    |                            | L'INNER I                                                                                                    |                                                                                                    |                    |     |                                |             |                           | 0000000                                                                                                    | 1000           |      |         | -0   | - 6 |
| Devent.                                                                                                    | 110000 1200                                                                                                    |                            | 10.1                                                                                                    |                                                                                                    |                    |     |                                |             | 1.0                       |                                                                                                    |                |      |         |      | - 6 |
| Tread                                                                                                    | - Marine                                                                                                    |                            |                                                                                                    |                                                                                                    |                    |     |                                |             |                           |                                                                                                    | -              |      |         |      | - 6 |
| Greater                                                                                                    |                                                                                                    |                            |                                                                                                    |                                                                                                    |                    |     |                                |             |                           |                                                                                                    | 100011         |      |         |      |     |
| 1.000                                                                                                    |                                                                                                    |                            | C-000004                                                                                                    |                                                                                                    |                    |     |                                |             |                           |                                                                                                    | 1000 12        |      |         |      |     |
| Contract of Contract of Contra | Press, March                                                                                                    |                            | and a second second sec |                                                                                                    |                    |     |                                |             |                           | 40001                                                                                                    |                | 5-85 | 100     |      |     |
| and the second second se                                                                                                    | CONTRACTOR INCOME.                                                                                                    |                            |                                                                                                    |                                                                                                    |                    |     |                                | -           |                           | -                                                                                                    | -              | 5-85 | -0.0    |      |     |
| 10000                                                                                                    | Contraction of the local division of the local division of the loc |                            |                                                                                                    |                                                                                                    |                    |     |                                | 54          |                           |                                                                                                    |                | 5-65 | -0-0    |      |     |
| Ave.                                                                                                    | Contraction of the local division of the local division of the loc | _                          |                                                                                                    | _                                                                                                    |                    |     |                                |             |                           | USOL LA                                                                                                    |                |      |         |      |     |

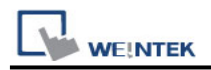

8. To use these in a Weintek HMI project, first export the Tags...

| File | Edit Setup CPU Tools Window Help |                       |
|------|----------------------------------|-----------------------|
| 1    | New Project                      | J 🕲 Run 💮 Stop 🌒 Debu |
| )    | Open Project                     |                       |
|      | <u>C</u> lose Project            | n 🗸 🦚 Monitor •       |
| 3    | Save Project Ctrl+S              | 7 8 9                 |
|      | Save Project As                  |                       |
| 5    | Import >                         |                       |
| 2    | Export >                         | Tags                  |
| 6    | Compile Project F8               | Rung Comments         |
|      | Transfer Project >               | Connections           |

9. Browse to your chosen location and assign a name. Click Export...

| o File mationDirect\Productivity                                                                                                    | Cuite Weink | The rest of the local division of the local division of the local |        |
|----------------------------------------------------------------------------------------------------|-------------|----------------------------------------------------------------------------------------------------|--------|
| Add denotes the back of the set of the fact back of the back of the back of th | Suite wente | k Tags.csv                                                                                                    | Browse |
|                                                                                                    |             |                                                                                                    |        |
| Include I/O Tags                                                                                                    |             |                                                                                                    |        |

10. Success message:

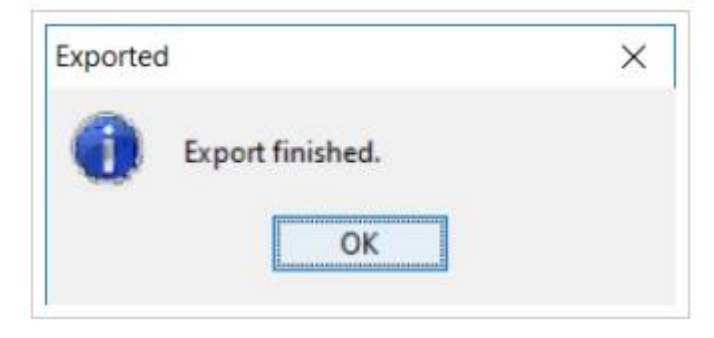

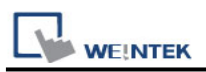

11. Using Productivity Series Tags in Weintek HMI...

Select the Automation Direct Productivity Series driver and set up Communication parameters – RS232, RS485 or Ethernet.

| Name :                      | Automation Direct Produ                                                                                                    | ctivity Series                                                                        |                                             |                |             |
|-----------------------------|----------------------------------------------------------------------------------------------------|---------------------------------------------------------------------------------------|---------------------------------------------|----------------|-------------|
|                             | O HMI @ Device                                                                                                    | (                                                                                     |                                             |                |             |
| Location :                  | Local 🗸 🔤                                                                                                    | -spense                                                                               |                                             |                |             |
| Select Local for a HML      | device connected to this                                                                                                    | HMG, or Rema                                                                          | te for a device o                           | connected thro | rugh anot   |
| Device type :               | Automation De                                                                                                    | rect Productiv                                                                        | ity Series                                  |                |             |
|                             | Device ID : 559, V.2.30, F                                                                                                    | MODBUS_RTU.                                                                           | e30                                         |                |             |
| 1)/⊨ :                      | Ethernet                                                                                                    |                                                                                       | Open Davice                                 | Connection 0   | ilide _     |
|                             |                                                                                                    |                                                                                       |                                             |                |             |
| P                           | 192.146.1.100, Port=503                                                                                                    | z<br>am Protocol )                                                                    |                                             | Set            | angs        |
| P                           | 192.146.1.100, Port=503<br>Use UDP (User Dotage<br>ovice default station no. 1                                                                                                    | 2<br>am Protocol )<br>[1                                                              | 1                                           | Set            | angs        |
| P                           | 192.148.1.100, Port=300<br>Use UDP (User Dotage<br>evice default station no. 1<br>Default station no. 938                                                                                                    | am Protocol )<br>[1<br>station no. va                                                 | ]<br>Irratile                               | Set            | tings       |
| P                           | 192.146.1.100, Port=300<br>Use UDP (User Dotage<br>ovice default station no. 1<br>Default station no. use<br>Use broadcast comma<br>How to designate the st                                                            | 2<br>am Protocol )<br>[1<br>i station no. ve<br>and<br>align no. in obj               | ]<br>irrieblie<br>ect's addresse?           | Set            | ສດງຣ        |
| P:                          | 192.148.1.100, Part=500<br>Use UDP (User Datage<br>evice default station no. 1<br>Default station no. use<br>Use broadcast comma<br>How to designate the sta                                                           | 2<br>am Protocol )<br>[1<br>station no. ve<br>and<br>alion no. moto                   | ]<br>meble<br>ect's address?                | Set            | Sings       |
| P :<br>Jtierv               | 192.148.1.108, Part=503<br>Use UDP (User Datagn<br>evice default station no. 15<br>Default station no. use<br>Use brookcast comma<br>How to designate the stat<br>al of block pack (words) :                           | 2<br>am Protocol )<br>1<br>e station no. ve<br>ind<br>ation no. in obo                | )<br>meble<br>ect's address?<br>Addr        | 5et            | Sings       |
| JP :<br>Jtierv<br>Max. read | 192.148.1.100, Part=500<br>Use UDP (User Datagn<br>evice default station no. is<br>Default station no. use<br>Use broadcast comma<br>Hoarto designate the sta<br>al of block pack (words) :<br>-command size (words) : | 2<br>am Protocol )<br>1<br>e station no. ve<br>ind<br>ston no. mobo<br>5 ~ ~<br>120 ~ | )<br>meble<br>octra address?<br>Addr<br>Dat | ess Range Lim  | Sings<br>et |

12. Click "Import Tags..."

| Chora to care                                        | Network                                       | Franker                    | Sackup Server      | Time Sync./0                                    | 15T e4                       | tai .  | Racipe Database |
|------------------------------------------------------|-----------------------------------------------|----------------------------|--------------------|-------------------------------------------------|------------------------------|--------|-----------------|
| Device                                               | Hodel                                         | General                    | System Setting     | Renat                                           | e Secur                      | ity .  | Extended Memory |
| Device Fat:                                          |                                               |                            |                    |                                                 |                              |        | Whet's my B     |
|                                                      | Name                                          | Lecation                   | Device Type        | interface.                                      | 1/F Protocol                 | 500    | on No.          |
| Local HMI                                            | Lacel HMC                                     | Local                      | MT6050E (480 x 272 | 0 -                                             |                              | 0      |                 |
| LOOP D                                               | Autom_                                        | Lacal                      | Adomation Dend P.  | . Ethernet                                      | TCP/IP                       | 1      |                 |
|                                                      |                                               |                            |                    |                                                 |                              |        |                 |
|                                                      |                                               |                            |                    |                                                 |                              |        |                 |
|                                                      |                                               | 3                          | How Device         | 0ei                                             | de                           |        | Settings        |
|                                                      | 3mpi                                          | t Tags                     | How Device         | Del                                             | ete                          |        | Settings        |
| Project descrip                                      | 3mpi                                          | ıt Tags                    | Kow Device         | 0e                                              | ete                          |        | Settings        |
| Praject descrip                                      | impi<br>tor:                                  | i Tags                     | Kew Device         | Del                                             | ete                          |        | Settings        |
| Project descrip<br>SCADA softwar<br>Server first an  | Simps<br>toes:<br>re can india<br>d anable (N | ectly access               | Hew Device         | Del<br>BUS TCP/JP S                             | ete<br>ierver on 4841,       | (Add a | Settings        |
| Project descrip<br>SCADA software<br>Server first as | 3mps<br>toos:<br>ne can india<br>d amable (N  | ectly access<br>cobeus tro | ew benze           | Del<br>RUS TCP/IP (5<br>dels Mapping T<br>SCADA | ere<br>over on skill,<br>obs | (Add a | Settings        |

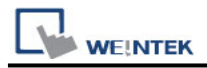

# 13. Browse to the location of your tag csv export. Select & Open:

| w folder |                       |                  | lii •              |      |
|----------|-----------------------|------------------|--------------------|------|
| A        | A                     | Provide and      |                    |      |
|          | Name                  | Date modified    | type               | Size |
|          | J Old                 | 29/11/2018 22:38 | File folder        |      |
| 1        | P2K STAND_Basic       | 25/09/2018 17:15 | Microsoft Excel Co | 38   |
|          | P2K STAND_Extended    | 25/09/2018 17:15 | Microsoft Excel Co | 48   |
| *        | Weintek Tags_basic    | 29/11/2018 22:40 | Microsoft Excel Co | 21   |
| *        | Weintek Tags_extended | 29/11/2018 22:40 | Microsoft Excel Co | 25   |
| • We     |                       |                  |                    |      |
|          |                       |                  |                    |      |
| ~ 4      | K                     |                  |                    |      |
|          |                       |                  |                    |      |

14. Either "Select All" or cherry pick the required tags, click "OK"

|           | Address tag name       | <ul> <li>Address mo</li> </ul> | address  | Comment |  |
|-----------|------------------------|--------------------------------|----------|---------|--|
| 2         | Alarm Sounder          | Bit                            | 0x-00005 |         |  |
| 2         | Back Guard             | Bł                             | 1x-00006 |         |  |
|           | Clean Button           | Bit                            | 1x-00007 |         |  |
| $\square$ | Current                | Word                           | 4x-00001 |         |  |
|           | Down Flag              | Bit                            | 0x-00013 |         |  |
| $\square$ | Equal                  | Bit                            | 0x-00010 |         |  |
| 2         | Front Guard            | Bit                            | 1x-00005 |         |  |
| $\square$ | Greater                | Bit                            | 0x-00011 |         |  |
| $\square$ | Jog Backwards Button   | Bt                             | 1x-00004 |         |  |
| $\square$ | Jog Forward Button     | B#                             | 1x-00003 |         |  |
| 2         | Less                   | Bit                            | 0x-00012 |         |  |
| 1         | Motor Ferward          | Br                             | 0x-00003 |         |  |
| $\square$ | Mator Reverse          | Bit                            | 0x-00004 |         |  |
| 2         | Motor Run              | Bit.                           | 0x-00001 |         |  |
| 2         | Motor Stop             | Bit                            | 0x-00002 |         |  |
| 2         | Motor Supply Contactor | Bit                            | 0x-00006 |         |  |
| 1         | Preset                 | Word                           | 4x-00003 |         |  |
| $\square$ | Purge Button           | Bit                            | 1x-00006 |         |  |
|           | Purge Pump Motor Run   | Bit                            | 0x-00006 |         |  |
| $\square$ | Reset                  | Word                           | 4x-00005 |         |  |
|           | Run                    | Be                             | 0x-00014 |         |  |
| CR        | PR.84171.525           | F14                            |          |         |  |

15. Success message:

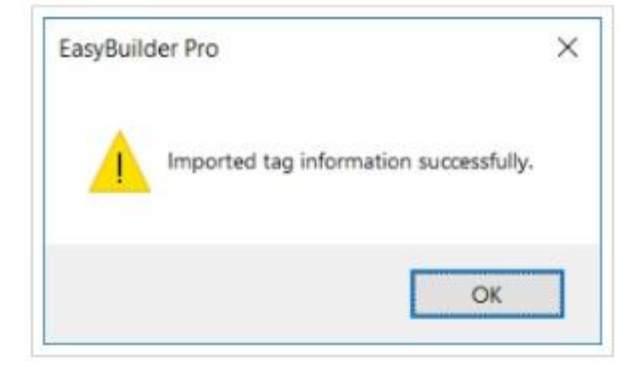

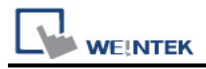

 WEINTEK
 PLC C

 17. To use the imported tags, select the Device and tick "User-defined tag":

|                  |                                                | ×                |
|------------------|------------------------------------------------|------------------|
| Device :         | Device : Automation Direct Productivity Series |                  |
| Address type :   | Alarm Sounder                                  | ~                |
| Address :        | 0x-00005                                       | User-defined tag |
| Address format : | DDDDD [range : 1 ~ 65535]                      |                  |
|                  | Index                                          | register         |
| Tag Library      |                                                | OK Cancel        |

18. The tag can be selected and used.

| Alarm Sounder                          |  |
|----------------------------------------|--|
| Back Guard                             |  |
| Clean Button                           |  |
| Down Flag                              |  |
| Equal<br>Erect Cuard                   |  |
| Sreater                                |  |
| log Backwards Button                   |  |
| log Forward Button                     |  |
| less                                   |  |
| Motor Forward                          |  |
| Motor Reverse                          |  |
| Motor Run                              |  |
| Motor Stop                             |  |
| Motor Supply Contactor                 |  |
| Purge Button<br>Purge Button Motor Run |  |
| RUN FLAG                               |  |
| Run                                    |  |
| Start Button                           |  |
| Stop Button                            |  |
| Warning Lamp                           |  |
|                                        |  |
|                                        |  |
|                                        |  |
|                                        |  |
|                                        |  |
|                                        |  |
|                                        |  |
|                                        |  |
|                                        |  |
|                                        |  |
|                                        |  |
|                                        |  |

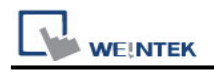

# Wiring Diagram:

#### **Diagram 1**

#### RS-232

The serial port pin assignments may vary between HMI models, please click the following link for more information.

| НМІ         |    | PLC                         |
|-------------|----|-----------------------------|
| <u>Link</u> |    | RS232<br>9P D-Sub<br>Female |
| Rx          | <> | 2 TXD                       |
| Тx          | <> | 3 RXD                       |
| GND         | <> | 5 GND                       |

### Diagram 2

#### RS-485 2W

The serial port pin assignments may vary between HMI models, please click the following link for more information.

| НМІ         |    | PLC                            |
|-------------|----|--------------------------------|
| <u>Link</u> |    | RS485 2W<br>9P D-Sub<br>Female |
| Data-       | <> | 8 Data-                        |
| Data+       | ▶  | 3 Data+                        |
| GND         | <> | 5 GND                          |

### **Diagram 3**

Ethernet cable:

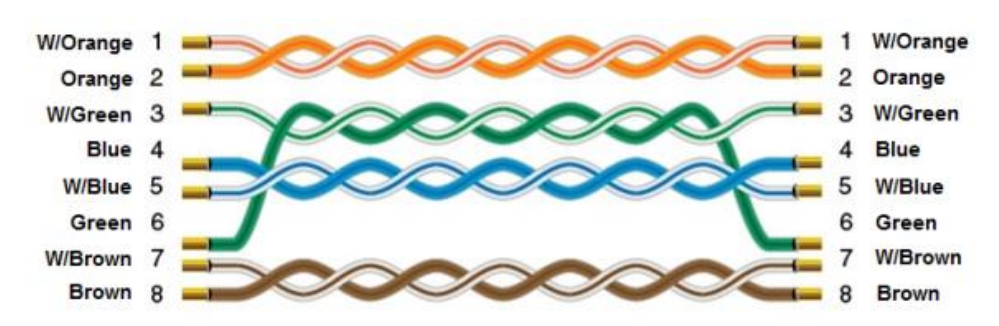